## **E-Procurement System Tutorial: Change Order Process**

## **Removing a Line Item**

- 1. Sign into E-Procurement by accessing the system through the Pace Portal under the Staff tab.
- 2. Search for the Purchase Order for which you are removing a line item from by clicking on the Orders icon and entering the PO# in the Search OR select Purchase Orders from the menu to view a list of all your PO's.

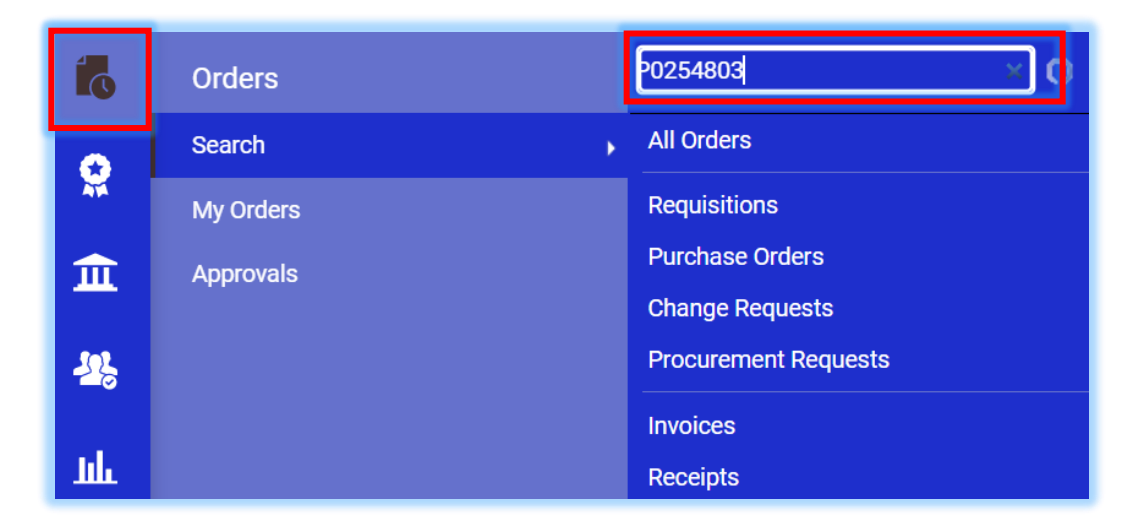

Purchase Order will display in the results.

3. Click on the linked PO Number to open the order.

| Type of Order: All ▼ Created Date: All ▼ |                              | P0254803              |                   | Q            | λ               |                           | Clear All Filters | · · · · · · · · · · · · · · · · · · · |                    |                |         |
|------------------------------------------|------------------------------|-----------------------|-------------------|--------------|-----------------|---------------------------|-------------------|---------------------------------------|--------------------|----------------|---------|
|                                          | 1-3 of 3 Results 20 Per Page |                       |                   |              |                 |                           |                   |                                       |                    | Page 🔻         |         |
|                                          |                              | Order<br>Identifier 🔻 | Туре              | Order Status | Order<br>Owners | Created<br>Date/Time 💌    |                   | Completed<br>Date 💌                   | Supplier           | Total Amount 💌 | Account |
|                                          | 6                            | 3621859               | Requisition       | Complete     | Marji<br>Nelson | 10/12/2022<br>11:15:35 AM |                   | 10/12/2022<br>12:12:11 PM             | Camp Deer<br>Run 🕄 | 4.00 USD       | E19602  |
|                                          | 6                            | P0254803              | Purchase<br>Order | Complete     | Marji<br>Nelson | 10/12/2022<br>12:12:11 PM |                   | 10/12/2022<br>12:13:05 PM             | Camp Deer<br>Run   | 0.00 USD       | E19602  |

4. On the Summary tab, scroll down to the bottom of the PO to view the Line Item details. Once there, click on the linked Item name to open the Non-Catalog form.

The

| 1 Item              |          |                       |                          |                      |            | □ ·   |
|---------------------|----------|-----------------------|--------------------------|----------------------|------------|-------|
| Status Item         |          | Catalog No.           | Unit Price               | Quantity             | Ext. Price |       |
| 1 🗸 Test for LDI #2 |          | Breakfast for Meeting | 150.00                   | Qty: 3 EA            | 450.00     | ··· 🗆 |
| ▲ ITEM DETAILS      |          |                       |                          |                      |            | 1     |
| Contract:           | no value |                       | Requisition Number       | 2990458 view   print |            |       |
| Taxable             | ×        |                       | External Note            | no value             |            |       |
| Capital Expense     | ×        |                       | Attachments for supplier | Add                  |            |       |
| Commodity Code      | no value |                       |                          |                      |            |       |

5. Change the **Estimated Price** to "0" in the non-catalog form (<u>PLEASE NOTE</u>: there must always be a value in the Quantity field, it cannot be "0").

| Quantity *        | 1         |   |
|-------------------|-----------|---|
| Packaging         | EA - Each | ~ |
| Estimated Price 🗯 | 0         |   |

6. Click on the **Save** button to save your changes and then the **Close** button to close out of the form and return to the PO summary page.

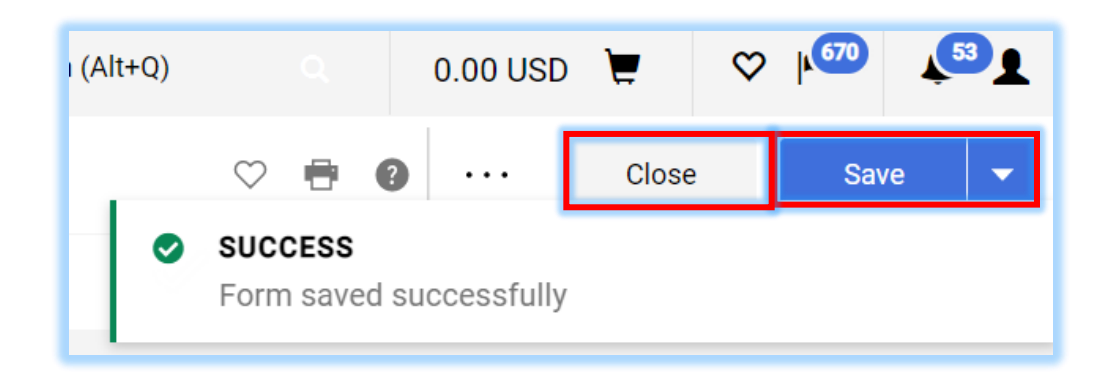

| 7. | Notice the Line Item in the | Status Item |        |                 | Catalog No. | Size/<br>aging         | Pack Unit Price | Quantity<br>Ext. Price   | 1                   |    |
|----|-----------------------------|-------------|--------|-----------------|-------------|------------------------|-----------------|--------------------------|---------------------|----|
|    | out.                        | 1           | ~      | Test for LDI #2 |             | Breakfast<br>for Meeti | EA              | 0.00 Q1                  | :y: 4 EA 0.00       |    |
|    |                             | -           | ∧ item | DETAILS 🗎       |             |                        |                 |                          |                     |    |
|    |                             |             | Contr  | act:            | no value    |                        |                 | Requisition Number       | 2990458 view   prin | ıt |
|    |                             |             | Taxal  | ble             | ×           |                        |                 | External Note            | no value            |    |
|    |                             |             | Capit  | al Expense      | ×           |                        |                 | Attachments for supplier | Add                 |    |

no value

TEST of R EA

evision

Commodity Code

∧ ITEM DETAILS 🗎

2

📑 This is a test.

8. Click the **menu (the** ... in the upper right of the form) and select Finalize Revision. Follow the prompts to place the revision in the approval workflow to complete the process.

| e                 | 2 of 3 Results ▼ <                                |  |  |  |  |
|-------------------|---------------------------------------------------|--|--|--|--|
| en                | Purchase Order P0254803 Revision 0<br>Add Comment |  |  |  |  |
|                   | Create Change Request                             |  |  |  |  |
| ~                 | Add Notes to History                              |  |  |  |  |
| L                 | Cancel PO                                         |  |  |  |  |
| Finalize Revision |                                                   |  |  |  |  |
|                   | Create Quantity Receipt                           |  |  |  |  |

9. Enter a **Comment** as to why the Purchase Oder was revised\* and click **Save**.

\*<u>PLEASE NOTE</u>: If you want the supplier to receive the modified PO, leave the Distribute PO box checked. Uncheck the box if you do not want the supplier to receive the modified PO.

| Route PO To Workflow                                                                                                    |                                           |          |  |  |  |  |  |  |  |
|----------------------------------------------------------------------------------------------------|-------------------------------------------|----------|--|--|--|--|--|--|--|
| NOTE: Finalizing a revision <u>will not</u> automatically save changes.<br>Save changes in the po document prior to performing this action. |                                           |          |  |  |  |  |  |  |  |
| PO No.                                                                                                    | P0238889                                  |          |  |  |  |  |  |  |  |
| Specify a reason for revision                                                                                                    | This is a test change order for training, | <i>i</i> |  |  |  |  |  |  |  |
| Distribute PO                                                                                                    | $\checkmark$                              |          |  |  |  |  |  |  |  |
|                                                                                                    | Save C                                    | lose     |  |  |  |  |  |  |  |

100.00 Qty: 1 EA

··· 🗋

100.00

The Purchase Order is placed into workflow and reviewed by Purchasing.